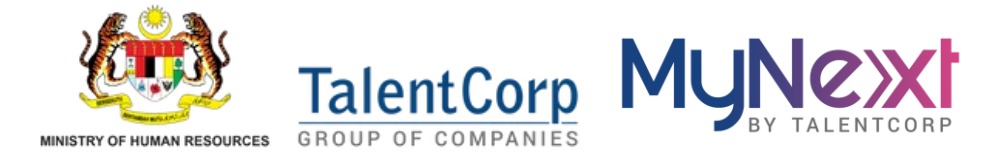

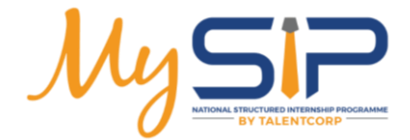

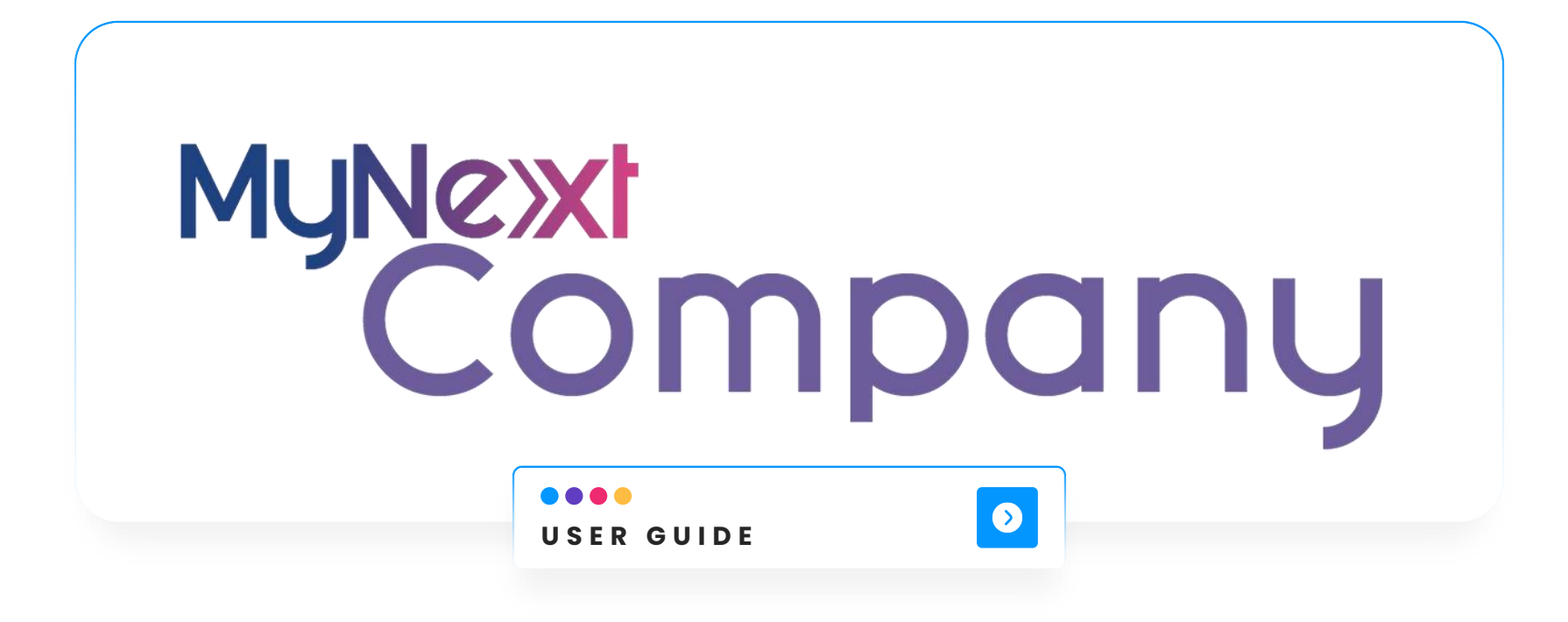

1

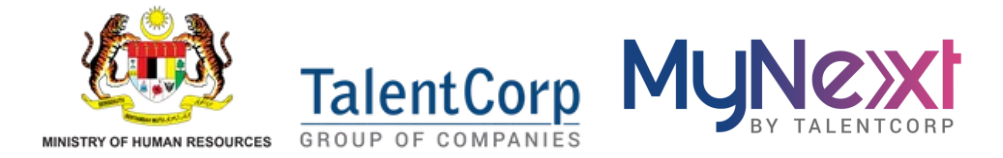

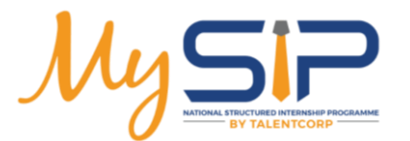

#### Eligibility

# Are your company eligible for My ?

To join MySIP, companies must offer at least 10 weeks of practical internship, be SSM-registered, pay RM500–RM600 minimum allowance, and complete the Internship Module yearly.

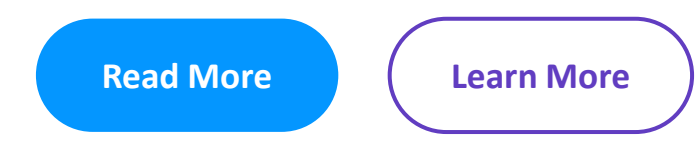

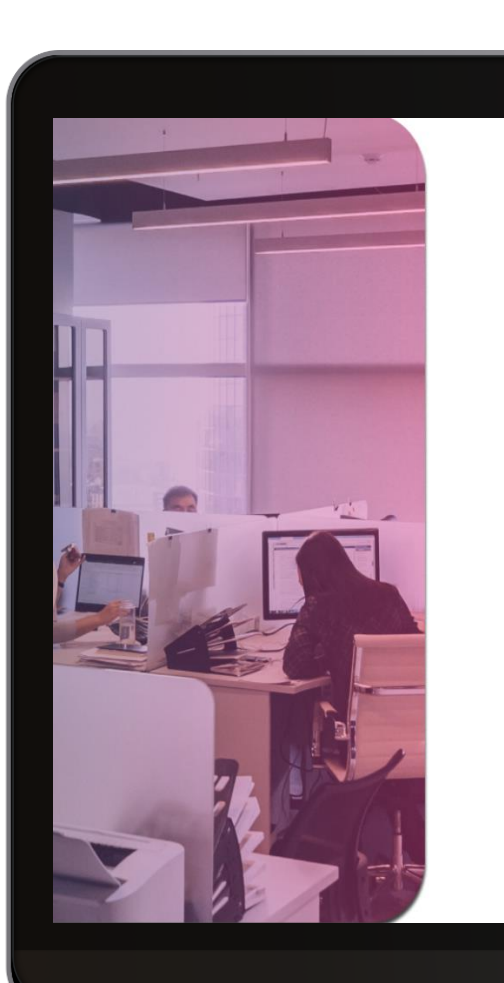

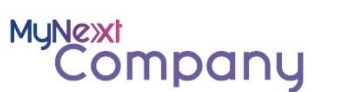

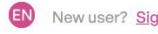

Welcome to MyNext Company

A proprietary national smart system designed for professional development.

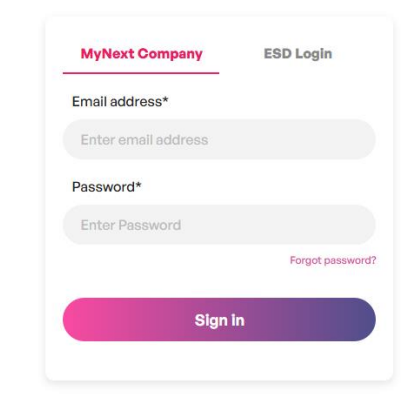

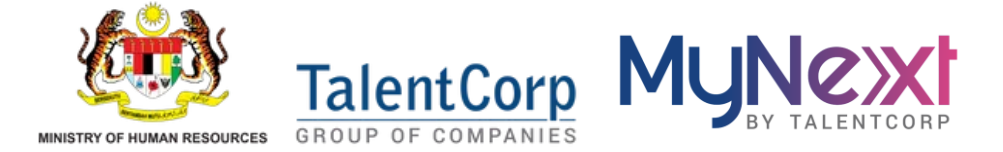

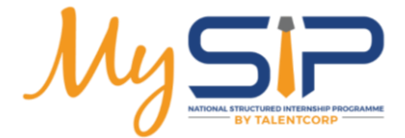

# Reach the platform!

| /                                                                    | < Back                                                                                           |          |
|----------------------------------------------------------------------|--------------------------------------------------------------------------------------------------|----------|
|                                                                      | Register your Account!<br>Please provide the following details to register yourself successfully |          |
| MyNext Company<br>mart system designed for professional development. | Email address*                                                                                   |          |
| MyNext Company ESD Login                                             | Enter amail address<br>Send verification code                                                    |          |
| Email address*                                                       | Ful Namo*<br>Enter your Ful Namo                                                                 |          |
| Password*                                                            | Mobile Number*                                                                                   |          |
| Fuget prevent? Sign in                                               | Create password*                                                                                 |          |
|                                                                      | Confirm password*                                                                                |          |
|                                                                      | Confirm new password   Igree to the Terms 6. Conditions                                          |          |
|                                                                      | Register Account                                                                                 |          |
|                                                                      | •                                                                                                | (1)      |
|                                                                      |                                                                                                  | <image/> |

Go to company.mynext.my and sign up on the MyNext Company portal. Fill in your company and user details to create your account and access the MySIP platform.

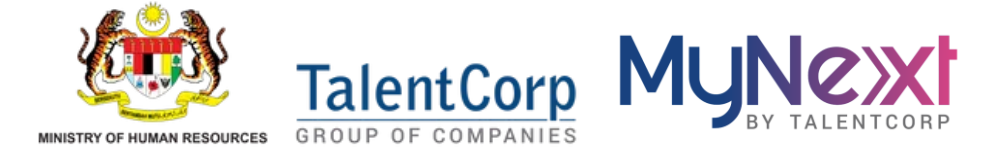

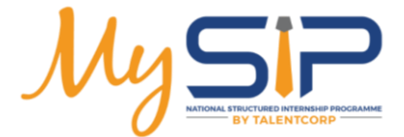

## Register your account!

|     |                                                                                                  | Ň |
|-----|--------------------------------------------------------------------------------------------------|---|
|     | < Book                                                                                           |   |
| mos | Register your Account!<br>Please provide the following details to register yourself successfully |   |
|     | Email address*<br>Enter email address                                                            |   |
|     | Send verification code                                                                           |   |
|     | Enter your Full Name Mobile Number*                                                              |   |
|     | este password*                                                                                   |   |
|     | Enter new Password Ø Confirm password*                                                           |   |
| 7.  | Confirm new password                                                                             |   |
|     | Register Account                                                                                 |   |
|     |                                                                                                  |   |
|     |                                                                                                  | • |

#### Fill in your details to register!

Enter your email, name, phone number, and create a secure password.

Agree to the terms and click **"Register Account"** to get started on MyNext

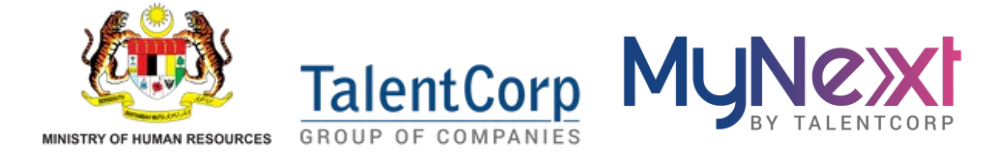

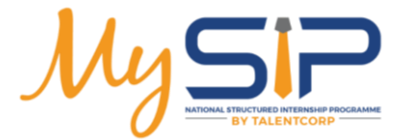

## Register your company!

| <b>Complete your company profile!</b><br>Fill in your organisation details including<br>name, type, SSM number, and address.<br>Upload your company logo to personalise<br>your dashboard and proceed to the next<br>step. |                                                                                                    | Register your Organisations         Organisations registered on mynext company plotform will be able to post internship(s) for students.         Upon submission of this form, your registration will be reviewed by TabentCorp.         Organisation Name*         Enter Organisation Name         Type of Organisation* |
|----------------------------------------------------------------------------------------------------|----------------------------------------------------------------------------------------------------|----------------------------------------------------------------------------------------------------|
|                                                                                                    | <section-header><section-header><section-header><section-header><section-header><text><image/><image/><text><text><text><text></text></text></text></text></text></section-header></section-header></section-header></section-header></section-header> | SSM Number* SSM Registration Date*<br>SSM Number Enter SSM Registration date<br>Website<br>e.g., https://www.orgsnisation.com<br>Registered Address*<br>Enter Address<br>Country*                                                                                                    |

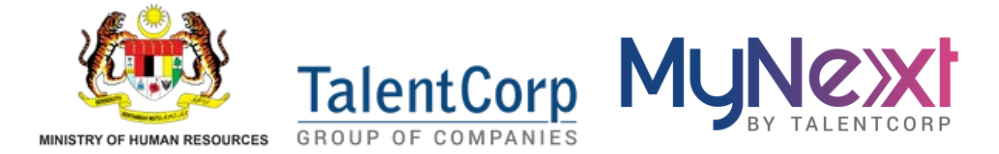

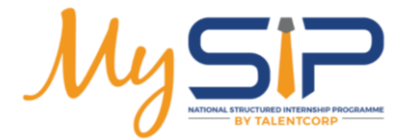

# Eligibility Check & Internship Module

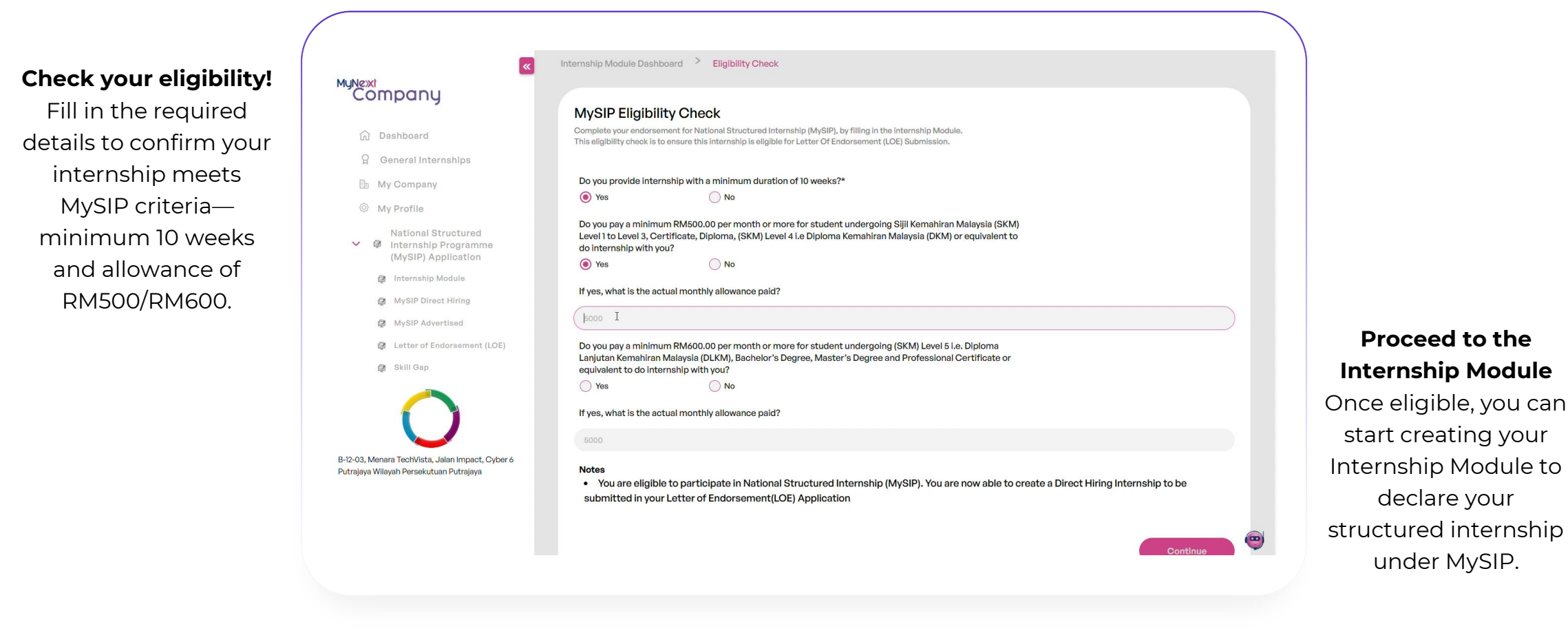

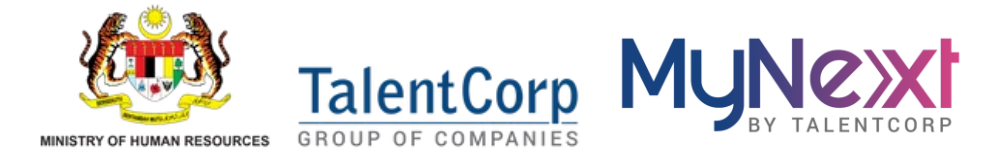

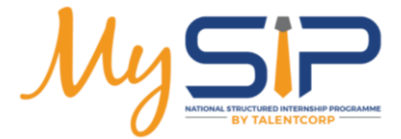

# How to start hiring?

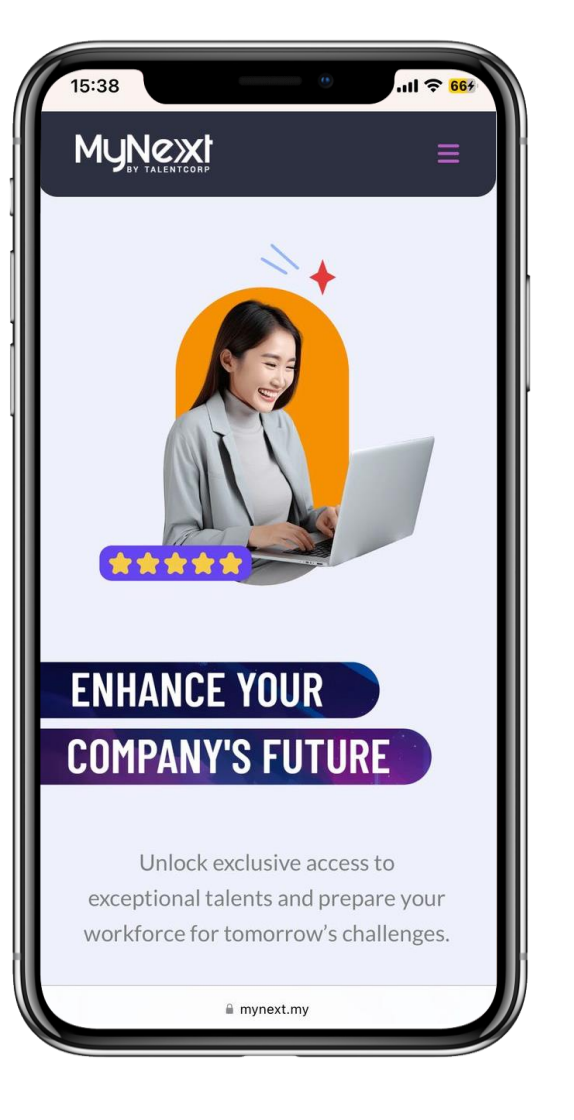

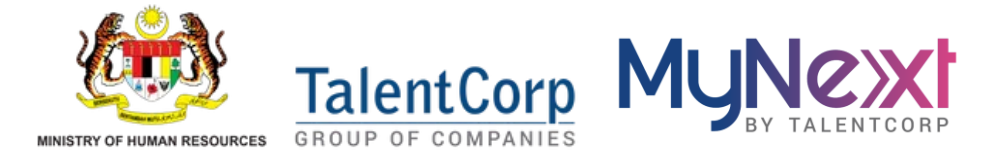

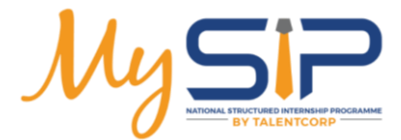

**Option 1** 

# Advertised hiring

Company to post internship offers via MyNext for interns to apply to the advertised internship posting.

# 2 Options

This flexibility ensures all eligible internships can be registered under the MySIP, regardless of how interns a programmere recruited.

## Option 2

# Direct hiring

Company may have interns recruited by their own outside of MyNext but to declare the internship programme under MySIP.

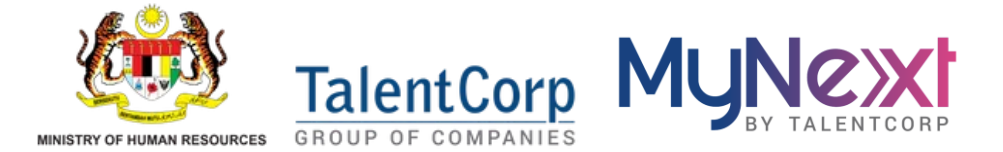

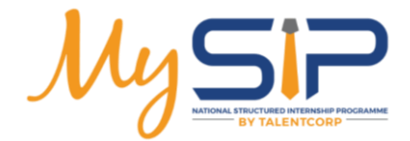

# Advertised Hiring

(Process Overview)

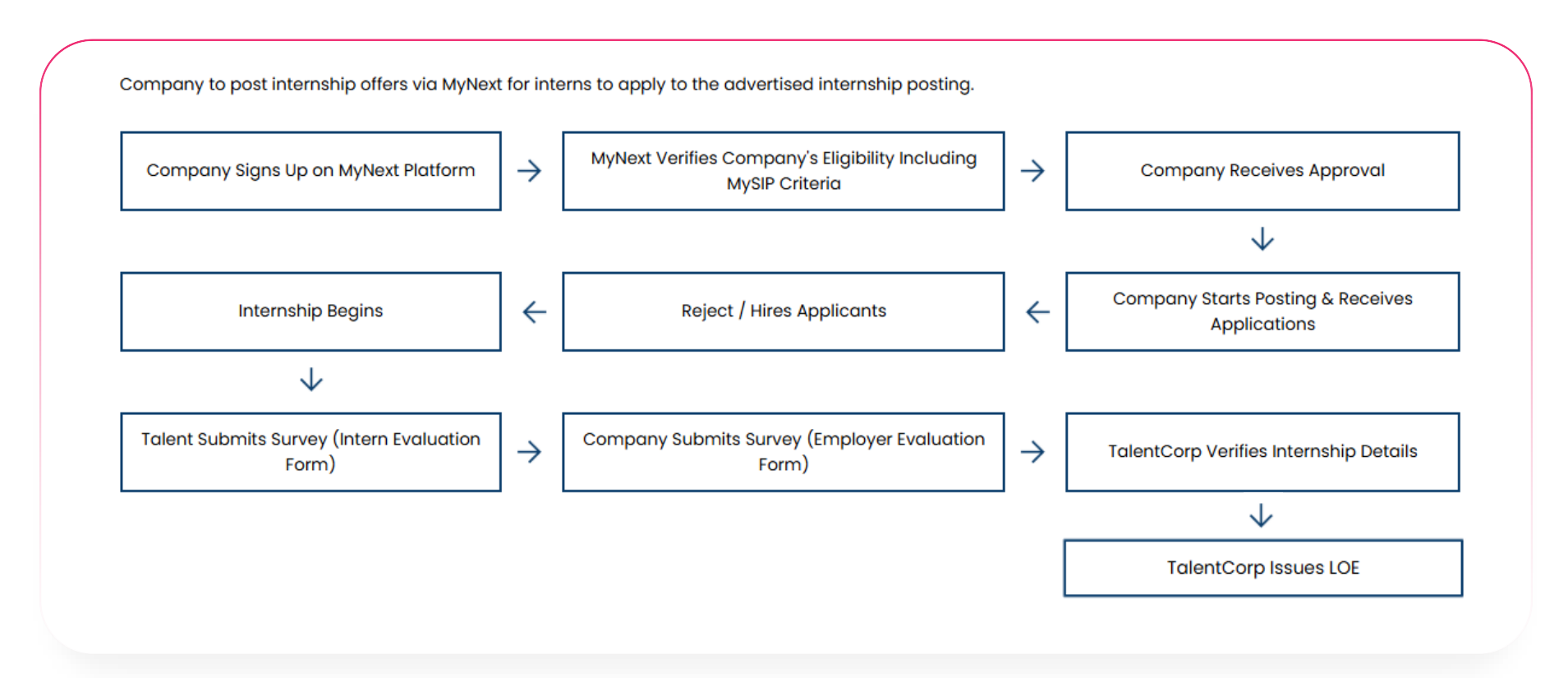

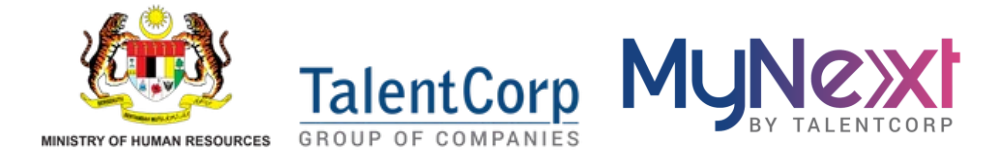

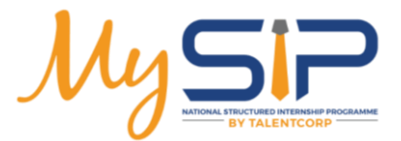

# Advertise Internship!

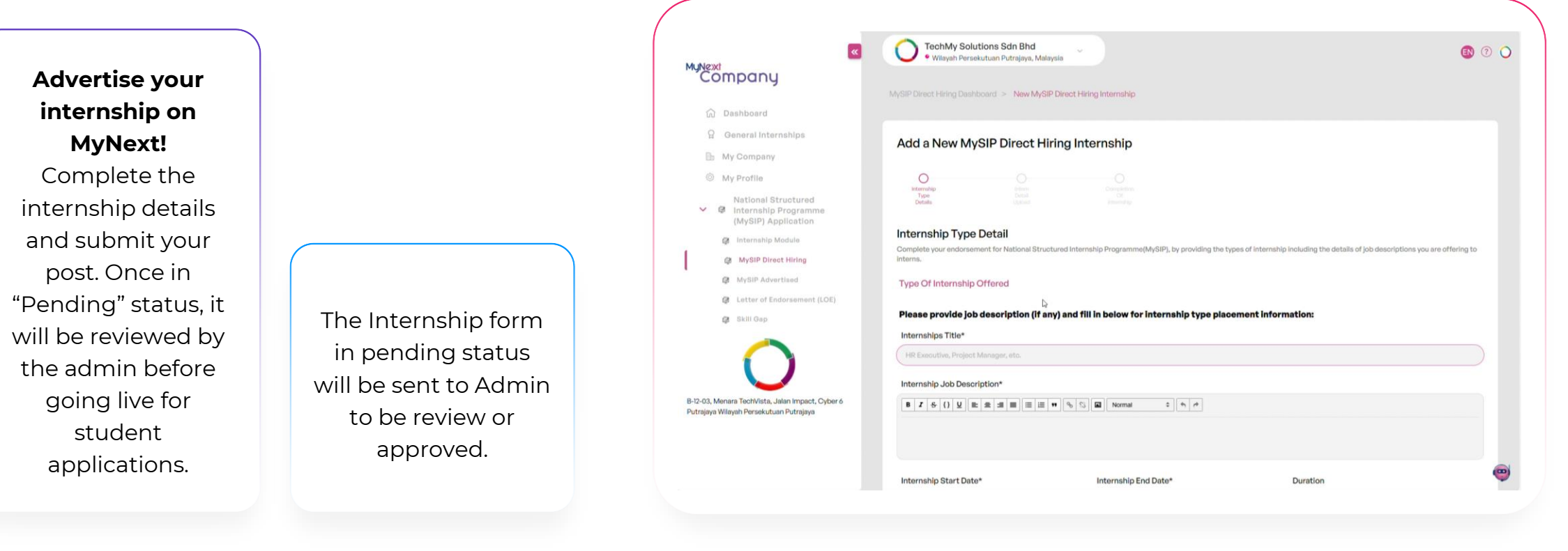

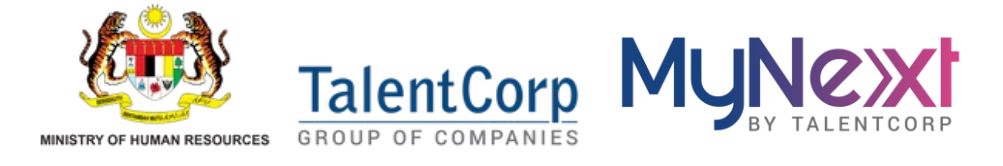

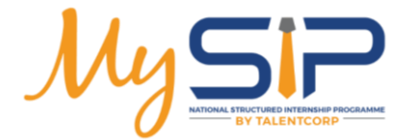

### Advertised Hiring Review Status

| Internship<br>Name | Admin Approval Status | Posting<br>Visibility                                   | Range<br>Compensation<br>(in RM)                                              | Vacancies                                                      | Internship<br>Duration                      | Completion of Internship | Actions |
|--------------------|-----------------------|---------------------------------------------------------|-------------------------------------------------------------------------------|----------------------------------------------------------------|---------------------------------------------|--------------------------|---------|
| Hr Intern          | In-Review             | Inactive                                                | 700-1000                                                                      | 1                                                              | 31 weeks                                    | Pending Submission       | © / Î   |
| Rows per page      | 5 < 1 >               |                                                         |                                                                               |                                                                |                                             |                          |         |
| P                  | Pending               | Once t<br>Interns<br>marked a<br>must ma<br>resubmit it | he company<br>hip Details f<br>as 'In Review<br>ake changes<br>t until the ac | y submits<br>orm, it wi<br>'. The con<br>if needeo<br>dmin app | the<br>II be<br>npany<br>d and<br>roves it. | In-Review<br>Approved    |         |

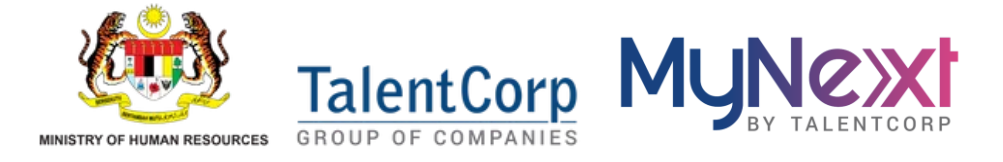

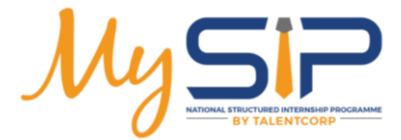

# Advertise Hiring

| 1 | Completion of Internship                    | Actions                                            | 2                       | Intern 12345 C Activate<br>MySIP Advertised                                   |                  |                          |
|---|---------------------------------------------|----------------------------------------------------|-------------------------|-------------------------------------------------------------------------------|------------------|--------------------------|
|   | Pending Submission                          | 0<br>-                                             |                         | Internship Details                                                            | Interns' Details | Completion of Internship |
|   | Once the inter<br>talent can viev<br>intern | rnship form ha<br>w the internsh<br>ship through l | as bee<br>ip ad<br>MyNe | en approved by the admin,<br>vertisement and apply the<br>ext Talent platform | 3                | Completion of Internship |

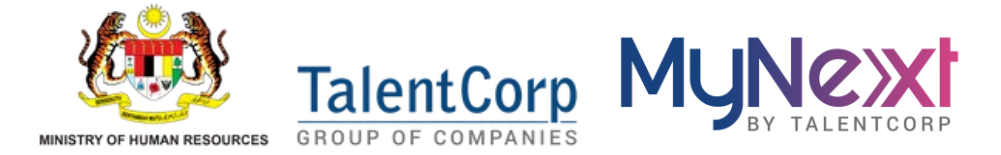

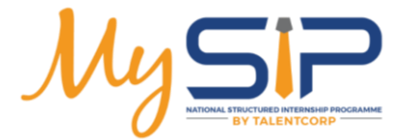

# Advertise Hiring

| HR Intern Advertised                                                                 | vate       | Inte       | rns' Details      |                                | Compl                                            | etion of Intern                                    | ship   | HR Intern @ 1 views<br>Posted: 23 January 20.<br>Vacancies: 1                                             | 25<br>(1998)<br>Advertise | 题<br>已到100                    | Expires: 2<br>0 MYR - 1000 MYR |
|--------------------------------------------------------------------------------------|------------|------------|-------------------|--------------------------------|--------------------------------------------------|----------------------------------------------------|--------|----------------------------------------------------------------------------------------------------|---------------------------|-------------------------------|--------------------------------|
| Full Name/ Email/ IO Number/<br>Academic Qualification                               | Start Date | End Date   | Duration          | View A<br>Monthly<br>Allowance | Appiloants<br>Total<br>Allowance in<br>programme | 1 Applications<br>MyNext<br>Talent<br>Registration | Action | Applicants<br>Test01<br>Applied Sciences  <br>Bachelor's Degree<br>View Profile                           | Joining Date              | Leaving Date       dd/mm/yyyy | Approve                        |
| <b>Test01</b><br>talenttest_ust01⊜yopmell.com<br>673247-63-4782<br>Bachelor's Degree | 01/01/2025 | 31/01/2025 | 4 Weeks 2<br>Days | 600                            | 1908                                             | 0                                                  | l      | <u>View Assessments</u><br><u>Cover letter</u><br><u>CV</u><br><u>Transoript</u><br><u>Writing sample</u> |                           |                               | Deny +                         |

Click on "**View Applicant**" icon, user can view the list of talent that has applied for the internship and waiting for an action.

Select Joining and Leaving Date and click on "**Approve**" button to approve application and talent will be listed in intern details table.

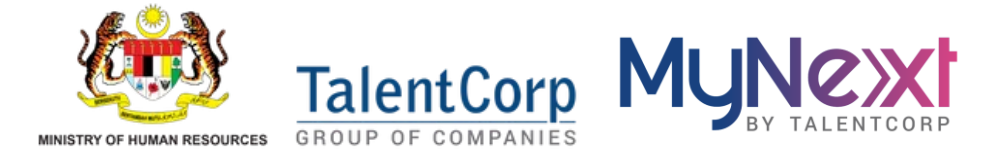

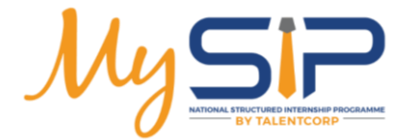

### Advertise Hiring **Approved Form**

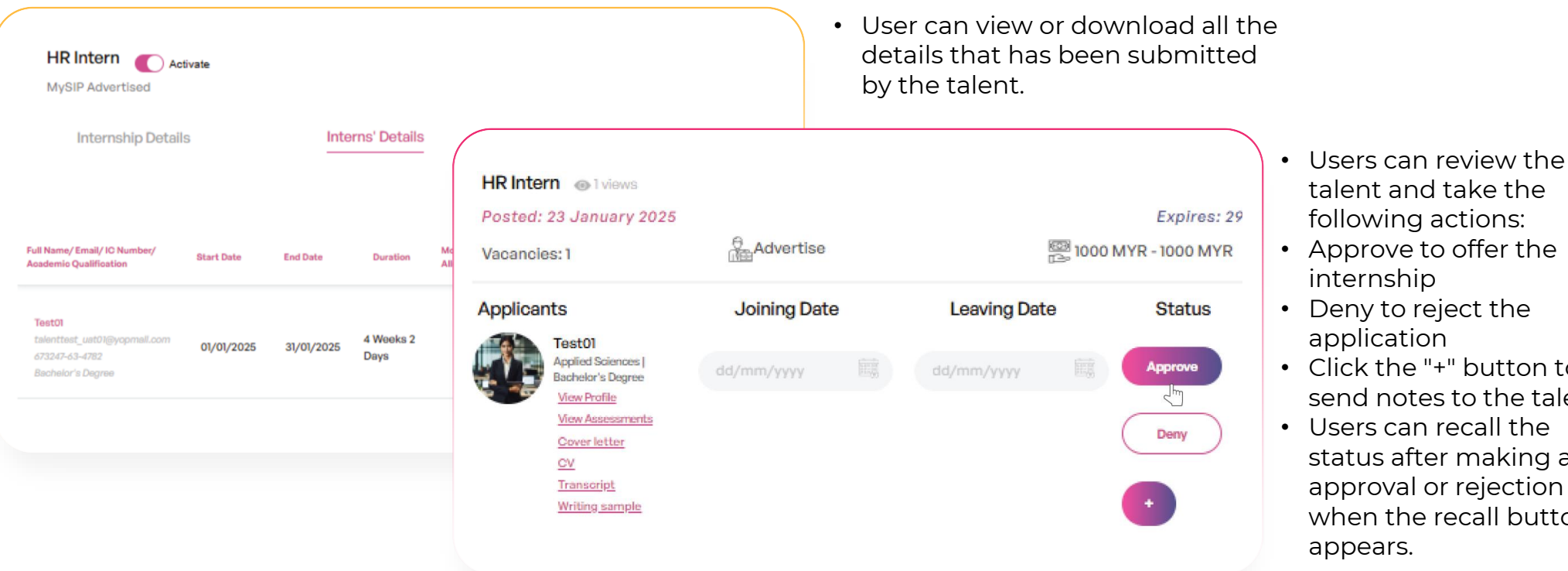

© Copyright MYNext Sdn. Bhd. 2025

- talent and take the following actions:
- Approve to offer the internship
- Deny to reject the application
- Click the "+" button to send notes to the talent
- Users can recall the status after making an approval or rejection when the recall button appears.

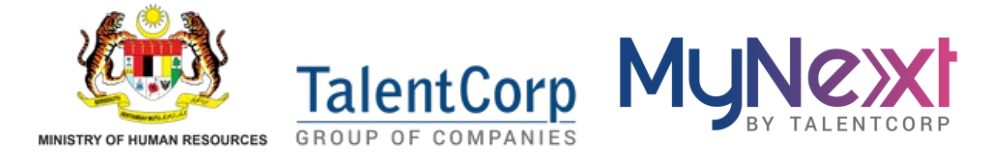

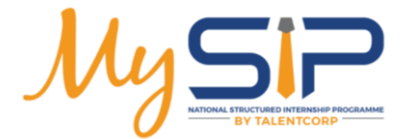

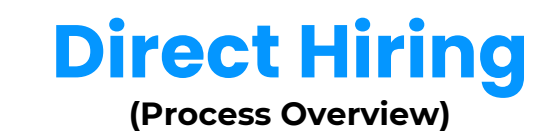

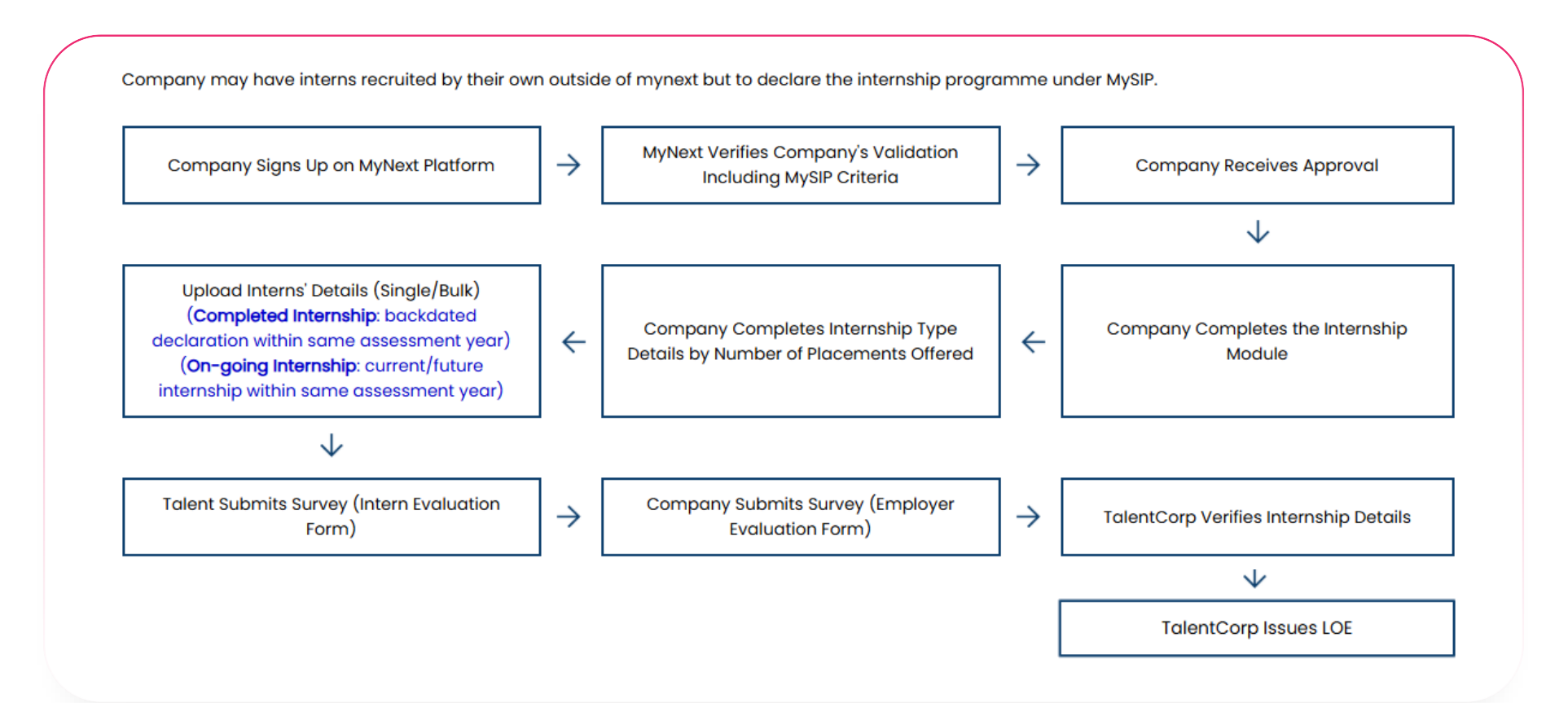

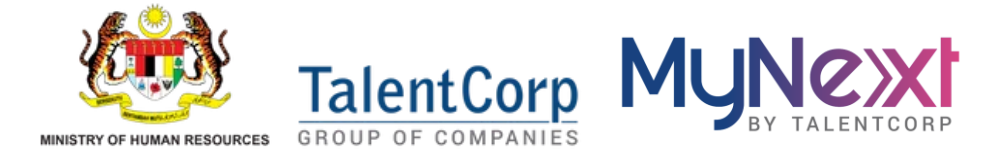

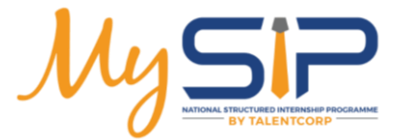

### Direct Hiring Single Upload

Start a new Direct Hiring record Click the **"+ Create New"** button to declare an intern who has been hired outside of MyNext. You can

track and manage each intern's status from this dashboard.

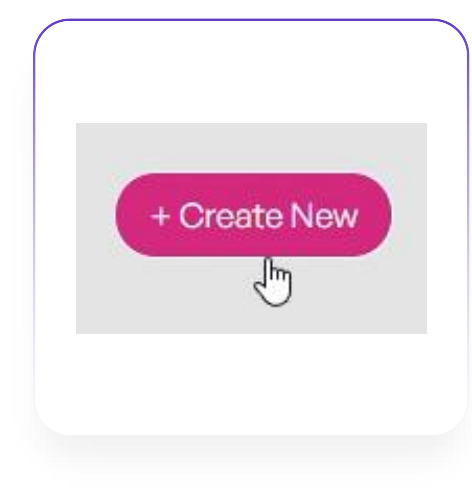

|                         |                                                                            | MySIP Dire         | ect Hiring           |                    |                    |                         |                         |                           |                 | Create New |
|-------------------------|----------------------------------------------------------------------------|--------------------|----------------------|--------------------|--------------------|-------------------------|-------------------------|---------------------------|-----------------|------------|
| ធា                      | Dashboard                                                                  | MySIP Direct Hir   | ring allow you to ma | anage and update o | n-going or complet | ted internship unde     | r National Structured   | Internship Programme      | into MyNext.    | 9          |
| R                       | General Internships                                                        |                    |                      |                    |                    |                         |                         |                           |                 |            |
| D:                      | My Company                                                                 | Filter Selec       | tion                 |                    |                    |                         |                         |                           |                 |            |
| 0                       | My Profile                                                                 | Internship Nar     | me                   |                    |                    |                         |                         |                           |                 |            |
|                         | National Structured                                                        | Search             |                      |                    |                    |                         |                         |                           |                 |            |
| ~                       | Internship Programme                                                       | Date Range         |                      |                    |                    |                         |                         |                           |                 |            |
|                         | (MySIP) Application                                                        | From               |                      |                    |                    |                         |                         |                           |                 |            |
|                         | G Internanip Module                                                        |                    |                      |                    |                    |                         |                         |                           |                 |            |
|                         | MySIP Direct Hiring                                                        | Admin Approv       | al Status            |                    |                    | Direc                   | ot Hiring Type          |                           |                 |            |
|                         | Ø MySIP Advertised                                                         | •                  | All                  |                    |                    | <ul><li>✓ Set</li></ul> | lect Direct Hiring Type |                           |                 |            |
|                         | Letter of Endorsement (LOE)                                                |                    |                      |                    |                    |                         |                         |                           | Apply           | Reset      |
|                         | 🖨 Skill Gap                                                                |                    |                      |                    |                    |                         |                         |                           |                 | $\sim$     |
|                         |                                                                            |                    |                      |                    | Admin              |                         |                         |                           |                 |            |
|                         | ()                                                                         | Internship<br>Name | Start<br>Date        | End<br>Date        | Approval<br>Status | Direct Hiring<br>Type   | Internship<br>Duration  | Completion Form<br>Status | Created<br>Date | Actions    |
|                         |                                                                            |                    |                      |                    |                    |                         |                         |                           |                 |            |
| 3-12-03, M<br>Putrajaya | Menara TechVista, Jalan Impact, Cyber 6<br>a Wilayah Persekutuan Putrajaya | Intern 123         | 16-05-2025           | 19-12-2025         | Accepted           | Completed               | 31 weeks and 0<br>days  | Approved                  | 26-03-2025      | ۲          |
|                         |                                                                            | Intern 123         | 16-05-2025           | 19-12-2025         | Accepted           | On-Going                | 31 weeks and 0<br>days  | Approved                  | 26-03-2025      | ۲          |
|                         |                                                                            | Intern 123         | 16-05-2025           | 19-12-2025         | Accepted           | On-Going                | 31 weeks and 0<br>days  | Approved                  | 26-03-2025      | ۲          |

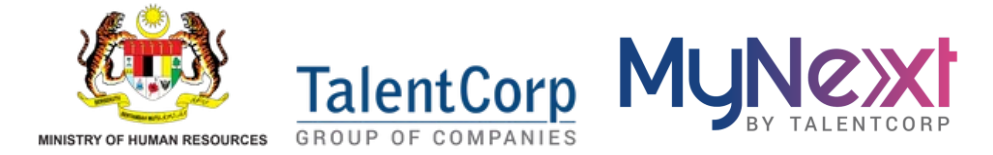

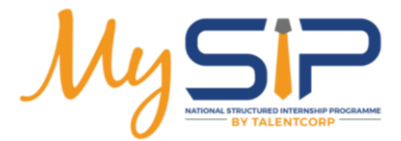

Direct Hiring Single Upload

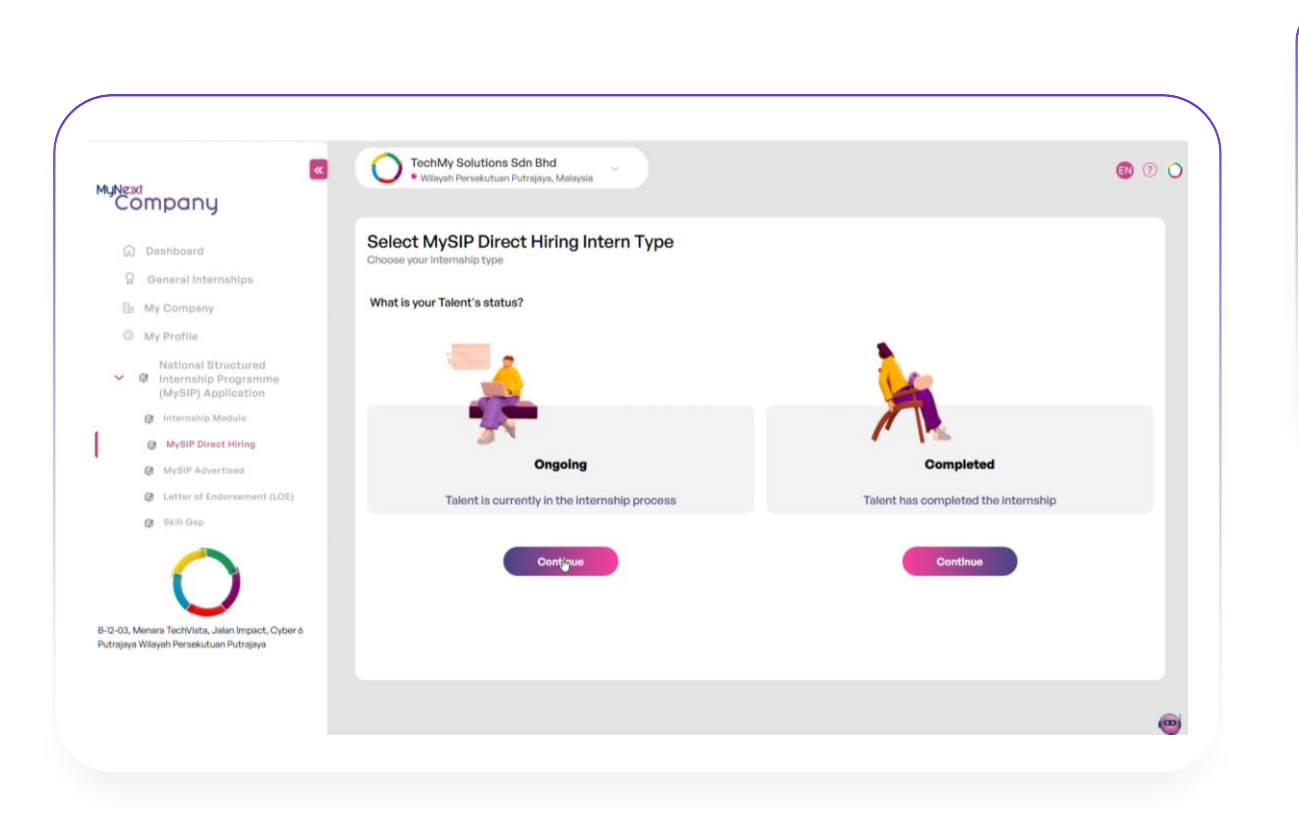

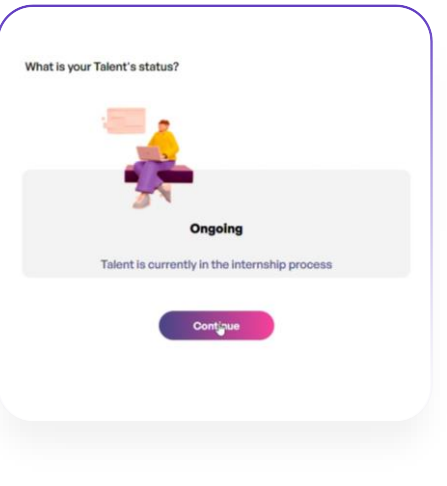

#### Declare your intern's status

Select whether the intern is currently undergoing or has completed their internship. Then proceed to submit their details via single upload.

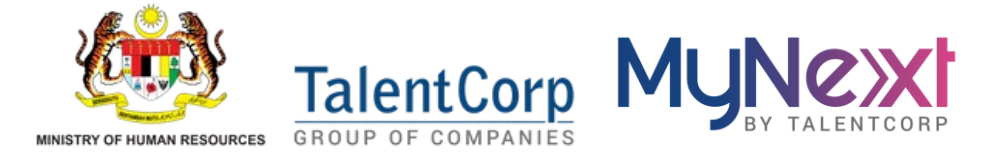

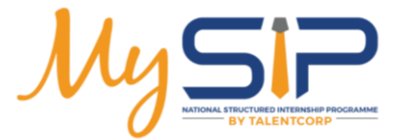

### Direct Hiring Single Upload

|                                                                                                    | Ensure Accuracy                                                                                                    | MyNext<br>Company<br>Deshboard<br>General Internships                                                                                                    | Control of the second second sec |
|----------------------------------------------------------------------------------------------------|----------------------------------------------------------------------------------------------------|----------------------------------------------------------------------------------------------------|----------------------------------------------------------------------------------------------------|
| Enter Internship<br>Details<br>Provide<br>information such<br>as internship title,<br>description, and<br>placement info to<br>begin the<br>declaration | Double-check all<br>information<br>before<br>submitting, as<br>this data will be<br>reviewed by the<br>admin for MySIP<br>approval. | <ul> <li>My Company</li> <li>My Profile</li> <li>National Structured<br/>internship Programma<br/>(MySIP) Application</li> <li>MySIP Direct Hiring</li> <li>MySIP Advartised</li> <li>Latter of Endorsament (LOE)</li> <li>Skill Gap</li> </ul> B12-03, Menara Techfvista, Jalan Impact, Cyber of<br>Putrijaya Wilayah Pensekutuan Putrijaya | Arrow of the server of the server of th |

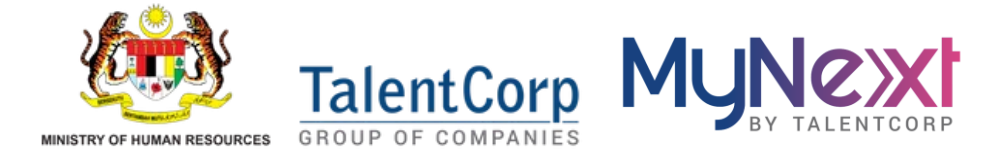

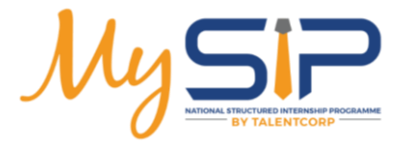

| npany.mynext.m                                                                        | y                  |                                  | ۷          | A<br>Intern Full Nam | B<br>Intern Email                                                                                                    | C<br>Id Type | D<br>Id Number | E F<br>Mobile No Address                               | G<br>1 Address 2 | H<br>Postal Code Sta   | e Chy                                      |       |
|---------------------------------------------------------------------------------------|--------------------|----------------------------------|------------|----------------------|----------------------------------------------------------------------------------------------------|--------------|----------------|--------------------------------------------------------|------------------|------------------------|--------------------------------------------|-------|
| roct Hirin                                                                            | n                  |                                  |            | Example Intern       | example@email.com                                                                                                    | ic           | 121206-12-1234 | 1234567890 Address 1                                   | Address 2        | 43200 Select Fr        | om Select From Dropdown                    | Selec |
|                                                                                       | M                  |                                  |            | Intern 1             | intern1@yopmail.com                                                                                                    | IC           | 910110-10-0001 | 1151594646 1, Jalan Kebun                              | Kampung Mangga   | Dropdov<br>15000 Perak | n (Please Select State First<br>Batu Kurau | Bum   |
|                                                                                       | U                  |                                  |            | Intern 2             | intern2@yopmail.com                                                                                                    | IC           | 910110-10-0002 | 1141417585 1, Jalan Kebun                              | Kampung Mangga   | 15000 Perak            | Batu Kurau                                 | Burr  |
| c Unload                                                                              |                    |                                  |            | Intern 3             | intern3@yopmail.com                                                                                                    | IC           | 910110-10-0003 | 1141417585 1, Jalan Kebun                              | Kampung Mangga   | 15001 Perak            | Batu Kurau                                 | Bur   |
| opicaa                                                                                |                    |                                  |            | Intern 5             | intern5@yopmail.com                                                                                                    | IC           | 910110-10-0005 | 1141417585 1, Jalan Kebun                              | Kampung Mangga   | 15002 Perak            | Batu Kurau                                 | Bu    |
|                                                                                       |                    |                                  |            | i Intern 6           | intern6@yopmail.com                                                                                                    | IC           | 910110-10-0006 | 1141417585 1, Jalan Kebun                              | Kampung Mangga   | 15004 Perak            | Batu Kurau                                 | Bu    |
|                                                                                       |                    |                                  |            | Intern 7             | intern7@yopmail.com                                                                                                    | IC           | 910110-10-0007 | 1141417585 1, Jalan Kebun                              | Kampung Mangga   | 15005 Perak            | Batu Kurau                                 | Bu    |
|                                                                                       |                    |                                  |            | 3 Intern 8           | intern8@yopmail.com                                                                                                    | IC           | 910110-10-0008 | 1141417585 1, Jalan Kebun                              | Kampung Mangga   | 15006 Perak            | Batu Kurau<br>Batu Kurau                   | But   |
|                                                                                       |                    |                                  |            |                      | m                                                                                                    | IC           | 910110-10-0010 | 1141417585 1, Jalan Kebun                              | Kampung Mangga   | 15008 Perak            | Batu Kurau                                 | But   |
|                                                                                       |                    |                                  |            |                      |                                                                                                    | IC           | 910110-10-0011 | 1141417585 1, Jalan Kebun                              | Kampung Mangga   | 15009 Perak            | Batu Kurau                                 | Bu    |
| <b>*</b>                                                                              | + Add another l    | ocation                          |            |                      |                                                                                                    | IC           | 910110-10-0012 | 1141417585 1, Jalan Kebun                              | Kampung Mangga   | 15010 Perak            | Batu Kurau                                 | Bu    |
| MUNext                                                                                |                    |                                  |            |                      |                                                                                                    | IC           | 910110-10-0013 | 1141417585 1, Jalan Kebun                              | Kampung Mangga   | 15011 Perak            | Batu Kurau                                 | Bur   |
| Company                                                                               |                    |                                  |            |                      |                                                                                                    | IC IC        | 910110-10-0014 | 1141417585 1, Jalan Kebun<br>1141417585 1, Jalan Kebun | Kampung Mangga   | 15012 Perak            | Batu Kurau<br>Batu Kurau                   | Bur   |
| company                                                                               | Country            | State                            | City       |                      |                                                                                                    | IC           | 910110-10-0016 | 1141417585 1, Jalan Kebun                              | Kampung Mangga   | 15014 Perak            | Batu Kurau                                 | Bur   |
|                                                                                       | country            | State                            | City       |                      |                                                                                                    | IC           | 910110-10-0017 | 1141417585 1, Jalan Kebun                              | Kampung Mangga   | 15015 Perak            | Batu Kurau                                 | But   |
| Dashboard                                                                             | Malaysia           | Wilayah Persekutuan Kuala Lumpur | Batu Caves |                      |                                                                                                    | IC           | 910110-10-0018 | 1141417585 1, Jalan Kebun                              | Kampung Mangga   | 15016 Perak            | Batu Kurau                                 | Bur   |
| 00 000000                                                                             | malaysia           | wilayan Persekuluan kuala comput | Data Caves |                      |                                                                                                    | IC           | 910110-10-0019 | 1141417585 1, Jalan Kebun                              | Kampung Mangga   | 15017 Perak            | Batu Kurau                                 | Bu    |
| Ω General Internships                                                                 |                    |                                  |            |                      |                                                                                                    | R.           | 910110-10-0020 | 1141417365 1. Jalan Kebun                              | Kampuns Maniela  | 13018 Perak            | Batu Kurau                                 | Bu    |
| 🕒 My Company                                                                          |                    |                                  |            |                      | _                                                                                                    |              |                |                                                        |                  |                        |                                            |       |
| My Profile                                                                            | Contact Perso      | on Information                   |            |                      |                                                                                                    |              |                |                                                        |                  |                        |                                            |       |
| National Structured                                                                   | Select Contact Inf | formation*                       |            |                      |                                                                                                    |              |                |                                                        |                  |                        |                                            |       |
| Internship Programme     (MySIP) Application                                          | Ariff Nazran       |                                  |            |                      |                                                                                                    |              |                |                                                        |                  |                        |                                            |       |
| Internship Module                                                                     | Full Name          |                                  |            |                      |                                                                                                    |              |                | Unload                                                 | d intern de      | tails in h             | ulk                                        |       |
| MySIP Direct Hiring                                                                   | ariff nazran       |                                  |            |                      |                                                                                                    |              |                |                                                        |                  |                        |                                            |       |
| MySIP Advertised                                                                      | E-mail Address     |                                  |            |                      |                                                                                                    |              |                | Deven                                                  | aad tha Tv       |                        | at a                                       |       |
| Letter of Endorsement (LOE)                                                           | ariff.workspace01@ | <mark>∂g</mark> mail.com         |            |                      |                                                                                                    |              |                | DOWIN                                                  | oau the Ex       | certemp                | late                                       |       |
| Skill Gap                                                                             | Mobile Number      |                                  |            |                      |                                                                                                    |              |                | from                                                   | the syster       | n, fill in tr          | ie                                         |       |
|                                                                                       | MODIE (4011)2345   | 479                              |            |                      |                                                                                                    |              |                | reauir                                                 | ed intern i      | nformati               | on.                                        |       |
| ()                                                                                    |                    |                                  |            |                      |                                                                                                    |              |                | and un                                                 | load it bac      | k Encure               | +ho                                        |       |
|                                                                                       | Display contact    |                                  |            |                      |                                                                                                    |              |                | and up                                                 |                  | K. LIISUIE             | uie                                        |       |
| 2-03, Menara TechVista, Jalan Impact, Cyber 6<br>rajaya Wilayah Persekutuan Putrajaya |                    |                                  |            |                      |                                                                                                    |              |                | forma                                                  | t is correct     | tor smoo               | oth                                        |       |
|                                                                                       | Continue           |                                  |            | Back                 |                                                                                                    |              |                | valio                                                  | dation and       | approva                |                                            |       |
|                                                                                       |                    |                                  |            |                      |                                                                                                    |              |                |                                                        |                  |                        |                                            |       |
|                                                                                       |                    |                                  |            |                      |                                                                                                    |              |                |                                                        |                  |                        |                                            |       |
|                                                                                       |                    |                                  |            |                      | (Internet in the second second s |              |                |                                                        |                  |                        |                                            |       |

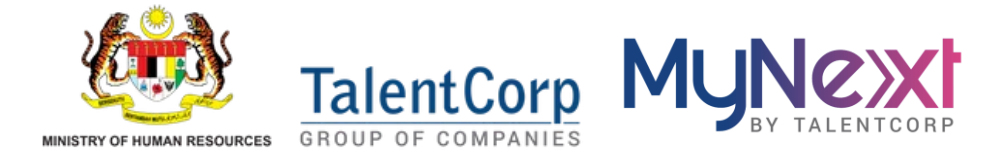

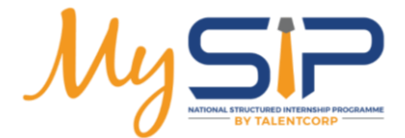

### Direct Hiring Bulk Upload

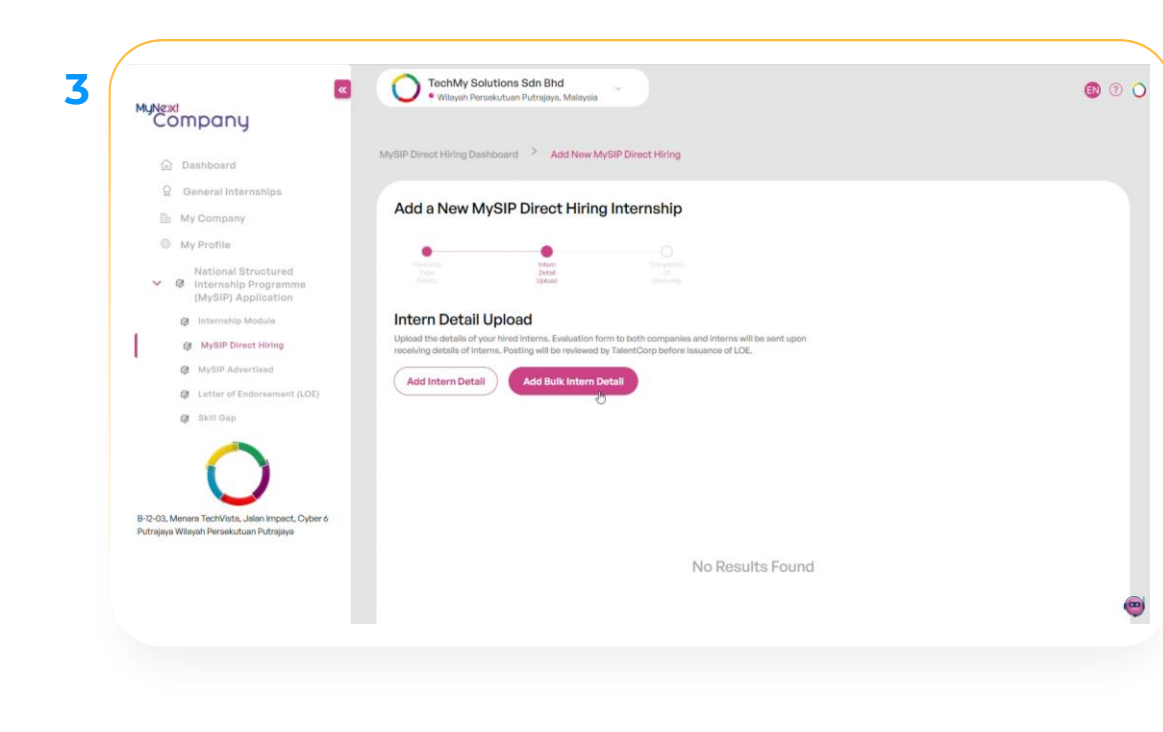

#### UPLOAD FILE Upload a file with intern details

4

Please download the template and fill in the interns details. Ensure all details are accurate before uploading.

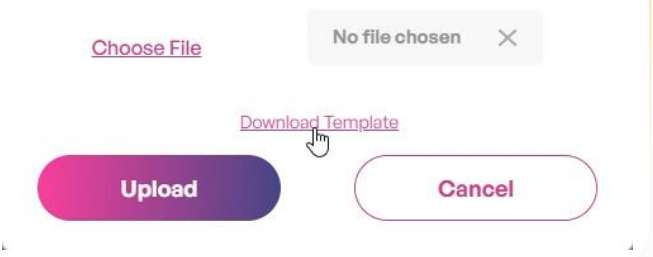

Upload the completed intern list Click "Add Bulk Intern Detail", download the Excel template, and fill in all required intern information. Once ready, choose your file and click Upload to proceed with the submission.

© Copyright MYNext Sdn. Bhd. 2025

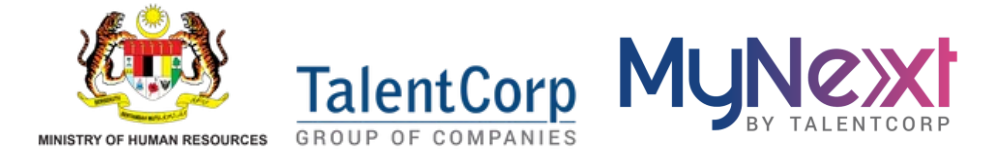

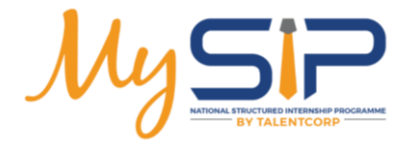

company.mynext.my **Direct Hiring** 

**Bulk Upload** 

| <b>Review</b><br><b>uploaded data</b><br>Once uploaded,<br>all intern records | Add a New Mys                            | SIP Direct Hiring Int             | ernship  | ent upon             |                   |                                 |                            |                     |              |
|-------------------------------------------------------------------------------|------------------------------------------|-----------------------------------|----------|----------------------|-------------------|---------------------------------|----------------------------|---------------------|--------------|
| will appear in a<br>table. You can<br>review names,<br>dates, and MySIP       | Mini<br>Diddoi-do-057<br>Bachelors Degme | Add Suik Intern Detail Start Data | End Date | Duration<br>10 weeks | Monthly Allowance | Totai Allowance in<br>Programme | MyNext Talont Registration | MySIP Eligibility   | Actions      |
| eligibility status<br>at a glance.                                            | Continue                                 |                                   |          |                      |                   |                                 |                            | Rows per page: 10 💌 | Hen K C > SI |

#### Validate before submission

Ensure all records are complete and valid. Edit or remove entries if needed before clicking **Continue** to proceed with admin review.

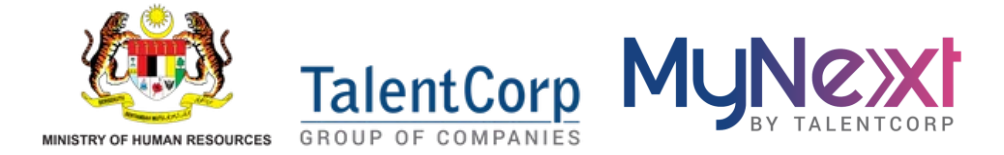

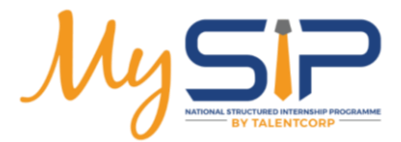

### company.mynext.my Direct Hiring

### ÷

For the completed internship, user are required to fill out the Intern Evaluation Form.

For ongoing internships, the reminder notification to complete the form will be sent after completion. The Internship type detail submitted for review by the admin will be marked as 'In Review' status. The company must make the necessary refinements and resubmit it to the admin until it

receives approval

|                                                                                                    | Comments                                                                                              | Created                  |
|----------------------------------------------------------------------------------------------------|----------------------------------------------------------------------------------------------------|--------------------------|
|                                                                                                    |                                                                                                    | WYYERRO P                |
| Edit Internship                                                                                                    |                                                                                                    |                          |
| Internship Type Detail                                                                                                    |                                                                                                    |                          |
| Complete your endorsement for National Structured Internablp #                                                                                                    | rogramme(MySIP), by providing the types of internship including the details of job descriptions you r | iné offering to interna. |
| Type Of Internship Offered                                                                                                    |                                                                                                    |                          |
| Please provide job description (if any) and fill in b                                                                                                    | elow for internship type placement information:                                                       |                          |
| Internships Title*                                                                                                    |                                                                                                    |                          |
| Project Assistance                                                                                                    |                                                                                                    |                          |
| Internship Job Description*                                                                                                    |                                                                                                    |                          |
|                                                                                                    | Normal 2 6, A                                                                                         |                          |
| Assistance Manager Project for Junior Internship                                                                                                    |                                                                                                    |                          |
| Internship Start Date*                                                                                                    | Internahip End Date*                                                                                  | Duration                 |
| 02/12/2024                                                                                                    | 14/05/2025                                                                                            | 23 www.ks 4 days         |
|                                                                                                    | p job description (if any).                                                                           |                          |
| Please upload a supporting documentation for internshi                                                                                                    | Avoid the                                                                                             |                          |
| Please upload a supporting documentation for internshi<br>sg., Further you descriptions, company profile, etc. The job viewer can dow<br>Oncose File                                                                   |                                                                                                    |                          |
| Please upload a supporting documentation for internahl<br>e.g., Further job descriptions, company profile, etc. The job viewer can dow<br><u>Oncose File</u><br>The enail-turn file das first to 5.48                  |                                                                                                    |                          |
| Please upload a supporting documentation for internable<br>e.g., forther planetarian, strangery public, etc. The job viewer can also<br><u>Choose File</u><br>The enables the site list 15.00<br>Academic Recuirements |                                                                                                    |                          |

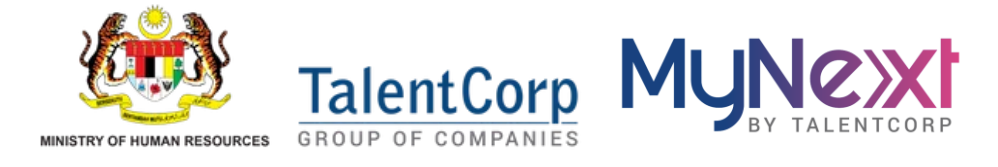

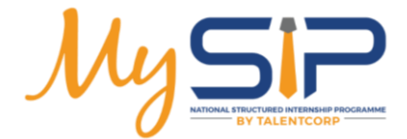

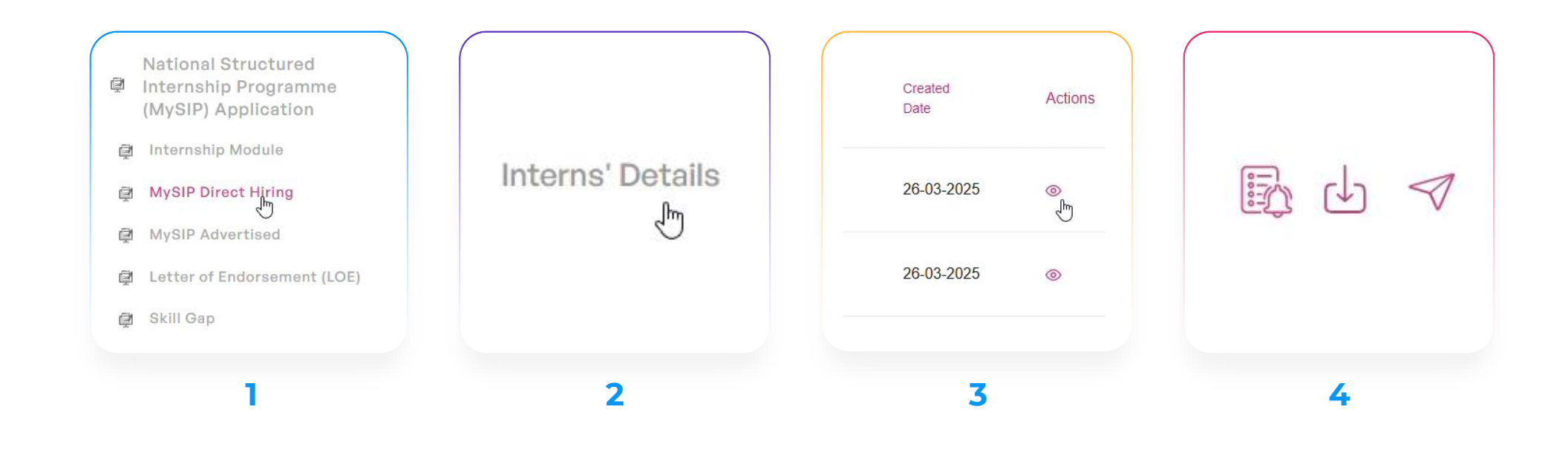

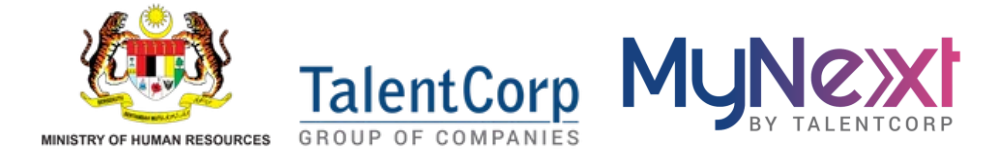

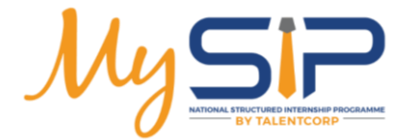

Button

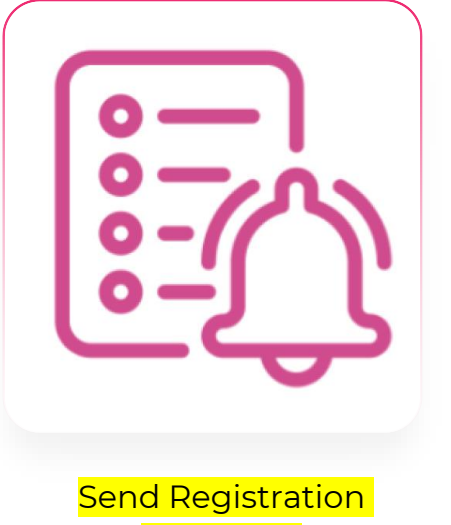

Reminder

Notifies unregistered interns to complete their MyNext account setup.

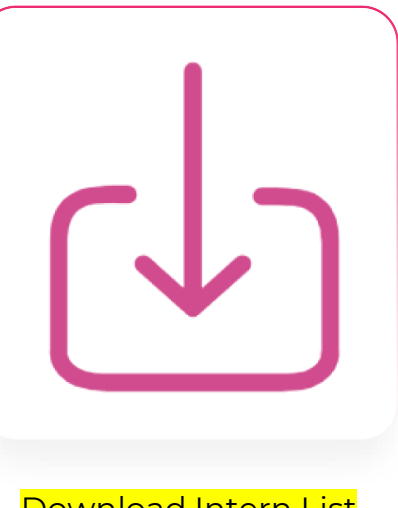

Download Intern List

Exports intern data in Excel format for your records.

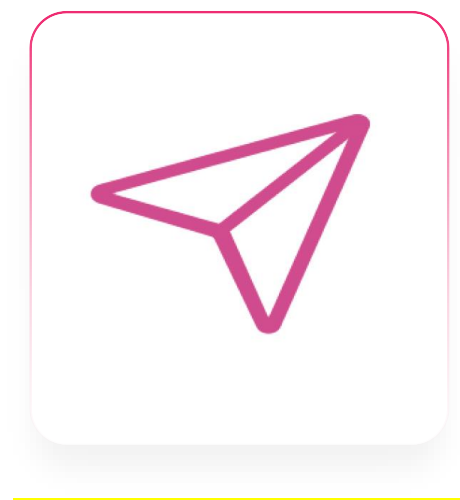

Send Assessment Reminder

Reminds interns to complete the required MyNext Talent assessment.

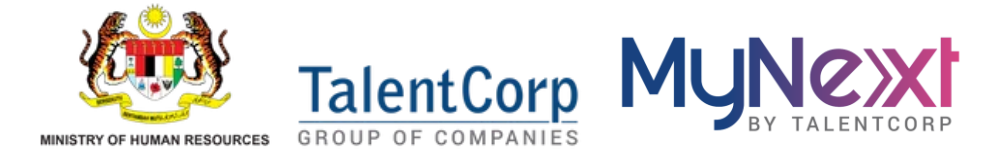

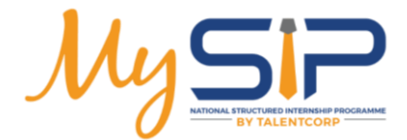

# Intern Evaluation Form

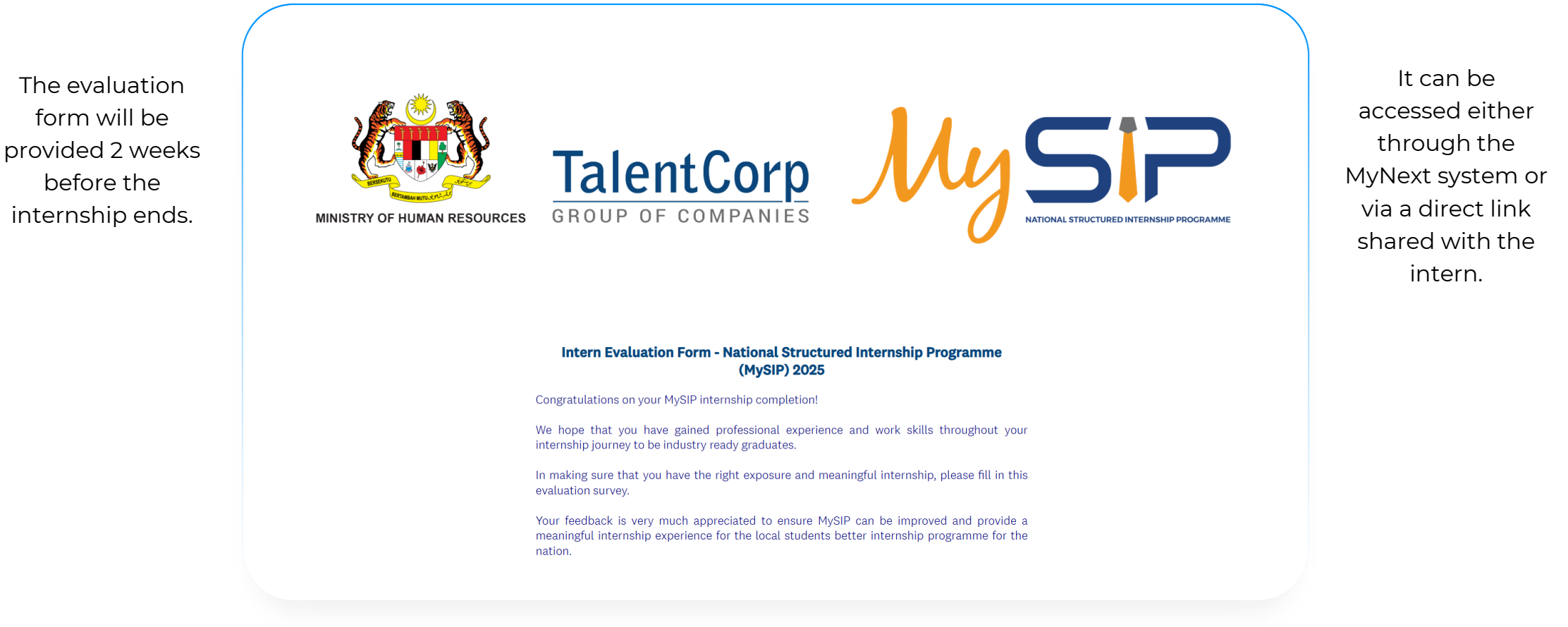

https://talentcorp.my/InternEvaluationForm2025

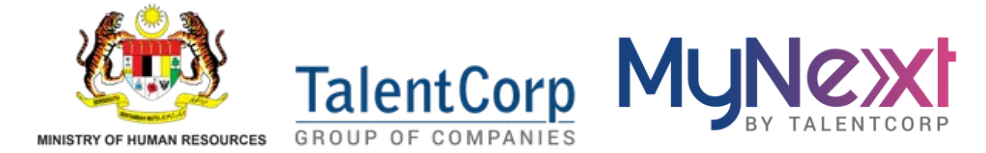

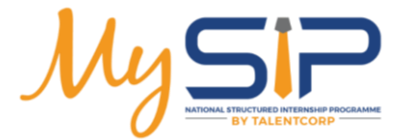

# Letter of Endorsement

LOE

To submit the LOE application, the following conditions must be met:

Each application made must be completed and approved by the admin.

The completion of internship form must be completed and approved by the admin

| etter                                           | of Endor                                                      | sement(LOI                                                                       | E)                                                                           |                                                                                        |                                                                                              |                                                   |                                                             |                                                |                      |
|-------------------------------------------------|---------------------------------------------------------------|----------------------------------------------------------------------------------|------------------------------------------------------------------------------|----------------------------------------------------------------------------------------|----------------------------------------------------------------------------------------------|---------------------------------------------------|-------------------------------------------------------------|------------------------------------------------|----------------------|
| MySIP A                                         | Application                                                   | MySIP Submission                                                                 | LOE History                                                                  |                                                                                        |                                                                                              |                                                   |                                                             |                                                |                      |
| /IySIP /                                        | Applicatio                                                    | n                                                                                |                                                                              |                                                                                        |                                                                                              |                                                   |                                                             |                                                |                      |
| nis is a list o<br>oplication w<br>ompletion fo | f your MySIP inter<br>ill be reviewed, an<br>orm is completed | nships that you can sub<br>d you will be able to dow<br>for each internship. You | mit as part of your MyS<br>nload your Letter of En<br>may click on the @ ico | IP Completion of Internsh<br>dorsement (LOE) in the his<br>n to view your internship d | ip. You can start submitting t<br>story section above UPON AP<br>atails and completion form. | he MySIP Completion of<br>PROVAL. Please ensure a | Internship from 1st Novemt<br>all the necessary details are | per 2024 to 30th june<br>provided and the inte | 2025 Your<br>ernship |
| Filter Se                                       | election                                                      |                                                                                  |                                                                              |                                                                                        |                                                                                              |                                                   |                                                             |                                                |                      |
| Internshi                                       | ip Name                                                       |                                                                                  |                                                                              |                                                                                        |                                                                                              |                                                   |                                                             |                                                |                      |
| Searc                                           | :h                                                            |                                                                                  |                                                                              |                                                                                        |                                                                                              |                                                   |                                                             |                                                |                      |
| Date Ran                                        | nge                                                           |                                                                                  |                                                                              |                                                                                        |                                                                                              |                                                   |                                                             |                                                |                      |
| From                                            |                                                               |                                                                                  |                                                                              |                                                                                        | То                                                                                           |                                                   |                                                             |                                                |                      |
| In                                              | iternship Name                                                |                                                                                  | Start Date                                                                   | End Date                                                                               | Eligible Interns                                                                             | Internship                                        | Completion of                                               | Apply F                                        | Actions              |
|                                                 |                                                               |                                                                                  |                                                                              |                                                                                        |                                                                                              |                                                   | incontantp                                                  |                                                |                      |
| In<br>M                                         | ntern 12345<br>IySIP Advertised                               |                                                                                  | 18-04-2025                                                                   | 21-11-2025                                                                             | 0/0                                                                                          | 0/0                                               | Pending<br>Submission                                       | Pendin<br>9                                    | ۲                    |
| In<br>M                                         | ntern 123<br>IySIP Direct Hiring                              | (On-Going)                                                                       | 16-05-2025                                                                   | 19-12-2025                                                                             | 1/1                                                                                          | 0/1                                               | Submited                                                    | Appro<br>ved                                   | ۲                    |
|                                                 | ntern 123<br>IySIP Direct Hiring                              | (Completed)                                                                      | 16-05-2025                                                                   | 19-12-2025                                                                             | 1/1                                                                                          | 0/1                                               | Submited                                                    | Appro<br>ved                                   | 0                    |

The internship duration must be within the current year; LOE applications are only applicable for internships within the current year.

1

select internship that have met all the requirement and click on submit button

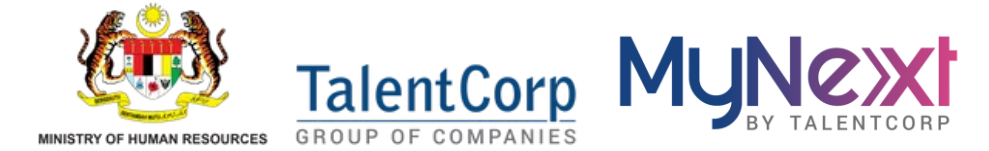

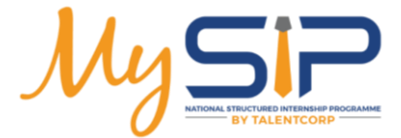

# Letter of Endorsement

LOE

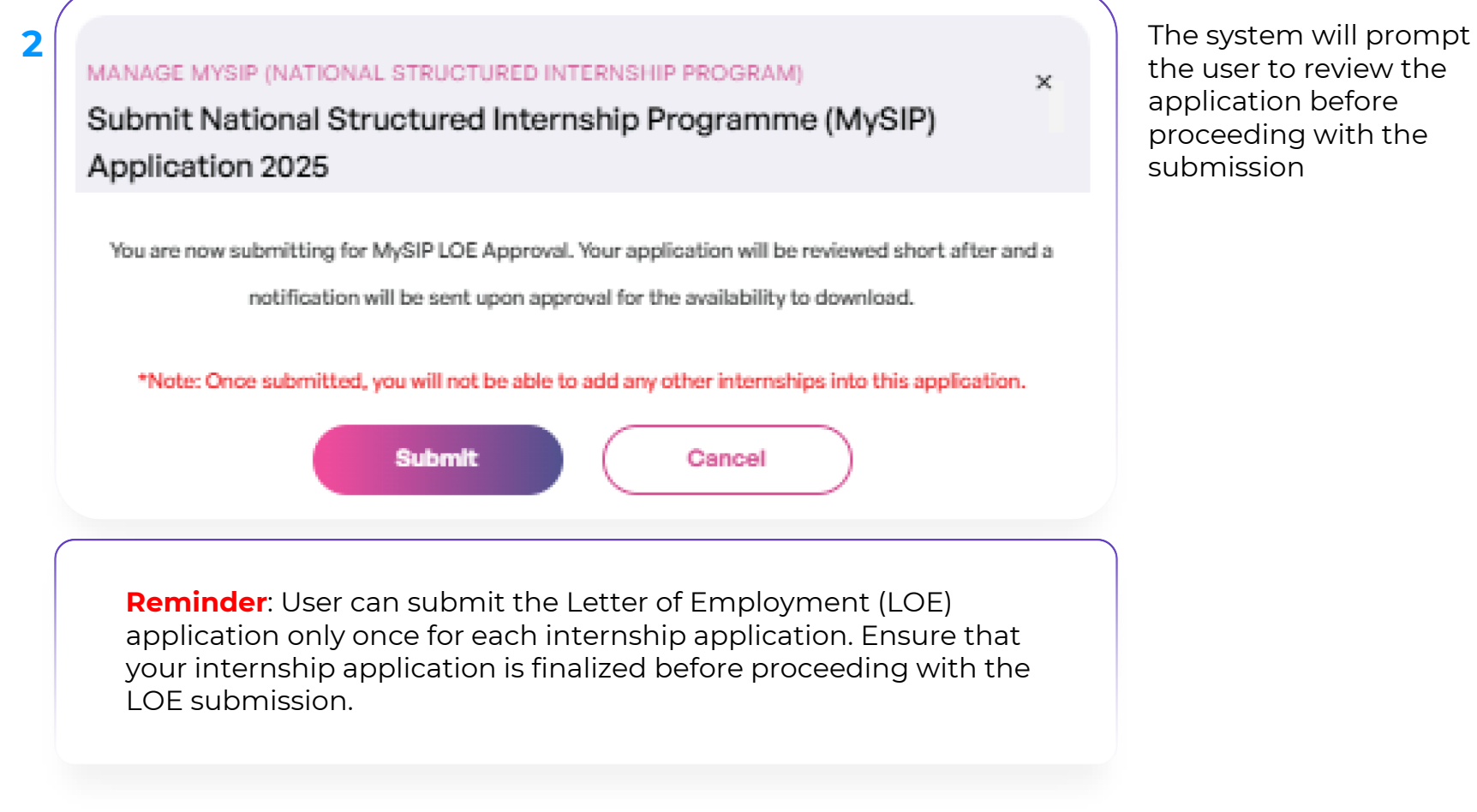

the user to review the application before proceeding with the

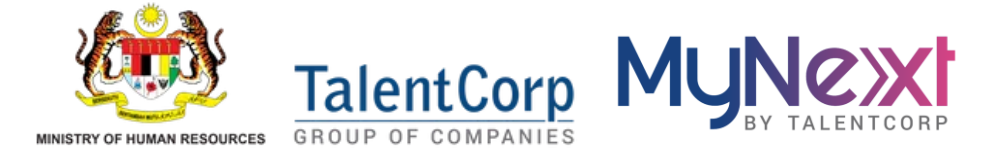

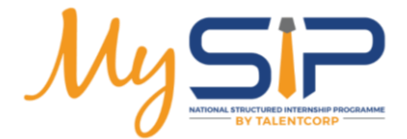

# Letter of Endorsement

LOE

| MySIP Submission                                     |            |             |              |                          |                          |               |             |
|------------------------------------------------------|------------|-------------|--------------|--------------------------|--------------------------|---------------|-------------|
| Filter Selection<br>Internship Name                  |            |             |              |                          |                          |               |             |
| Search                                               |            |             |              |                          |                          |               |             |
| Date Range                                           |            |             |              |                          |                          |               |             |
| From                                                 |            |             | То           |                          |                          |               |             |
|                                                      |            |             |              |                          |                          |               | Apply Reset |
| Internship<br>Namo                                   | Start Date | End<br>Dato | Elig<br>Inte | Internship<br>Evaluation | Completion of Internship | Roview Status |             |
| Intern - Accounts<br>MySIP Direct Hiring (Completed) | 01-01-2024 | 30-06-2024  | 1/1          | 0/1                      | Submited                 | Approved      |             |
| Rows per page 5 🗸 🚺 🗲                                |            |             |              |                          |                          |               |             |
|                                                      |            |             |              |                          |                          |               |             |
|                                                      |            |             |              |                          |                          |               |             |
|                                                      |            |             |              |                          |                          |               |             |

Users can view their MySIP application under the 'MySIP Submission' tab, where the application will be listed. The application will then be sent to the admin for approval before the LOE can be generated

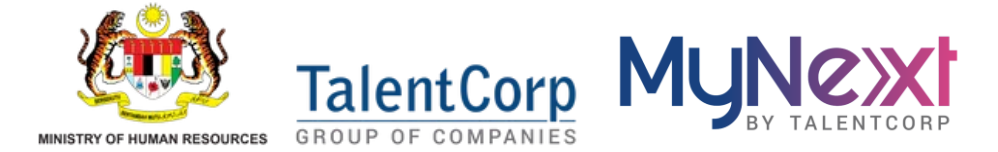

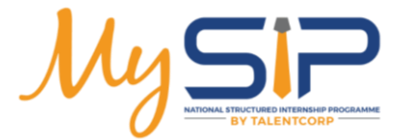

# Letter of Endorsement

LOE

| Filter Selection<br>Users can filter<br>LOE based on<br>date range<br>using calendar<br>function | Letter of Endorsement(LOE)         MySIP Application       MySIP Submission       LOI         MySIP History         This is a list of your internships that you have submitted as part         Filter Solection         Date Range         From | Letter of Endorsement(LOE)<br>MySIP Application MySIP Submission LOE History<br>MySIP History<br>Trisis a list of your internships that you have submitted as part of your MySIP Application. You may download your Letter of Endorsement (LCE) after it has been reviewed and approved.<br>Filtor Selection<br>Date Range<br>From To |                                            |                       |                          |                        |       |                                                        |
|--------------------------------------------------------------------------------------------------|----------------------------------------------------------------------------------------------------|----------------------------------------------------------------------------------------------------|--------------------------------------------|-----------------------|--------------------------|------------------------|-------|--------------------------------------------------------|
|                                                                                                  | LOE Namo<br>LOE 2024<br>Rows por page <b>5 </b> < <b>1</b> >                                                                                                    | MySIP<br>Advertised<br>Internation                                                                                                    | MySIP Direct<br>Hiring<br>Internships<br>3 | Total<br>Interns<br>0 | Start Date<br>01-01-2025 | End Date<br>01-01-2026 | Actio | User can<br>download LOE<br>generated by<br>the system |

Once the admin approves the LOE for the company, it will be listed in the 'LOE History' tab within the table

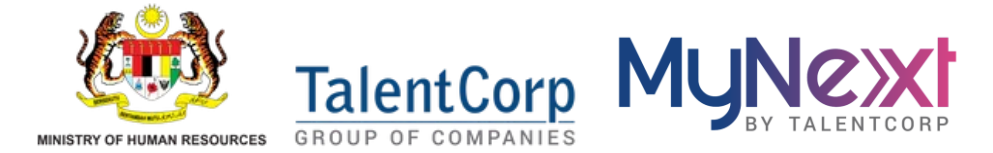

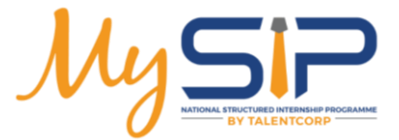

Skill Gap

Users will be prompted to fill out the skill gap evaluation form for each intern in the internship program.

This is important because it helps to assess the interns' current skill levels, identify areas for improvement, and tailor their training and development to meet the program's goals

| MyNe»                                                                                       | émpany 🤇                                                           | TechMy Solutions Sdn Bhd<br>• Wilsyah Persekutuan Putrajaya, Malaysia                                                                                                    | <b>E</b> N (?) | 0 |
|---------------------------------------------------------------------------------------------|--------------------------------------------------------------------|----------------------------------------------------------------------------------------------------|----------------|---|
| ŵ                                                                                           | Dashboard                                                          |                                                                                                    |                |   |
| 2                                                                                           | General Internships                                                | Skills Gap Evaluation                                                                                                    |                |   |
| Do                                                                                          | My Company                                                         | Internship module.                                                                                                    |                |   |
| Ô                                                                                           | My Profile                                                         | $\leftarrow $ <b>9</b> $\rightarrow$ All                                                                                                    |                |   |
| ~                                                                                           | National Structured<br>Internship Programme<br>(MySIP) Application | 1. Intern Name                                                                                                    |                |   |
|                                                                                             | 🛱 Internship Module                                                | Ali                                                                                                    |                |   |
|                                                                                             | 🛱 MySIP Direct Hiring                                              | 2. Intern's University Name                                                                                                    |                |   |
|                                                                                             | 👰 MySIP Advertised                                                 | AIMST University                                                                                                    |                |   |
|                                                                                             | Letter of Endorsement (LOE)                                        | 3. Academic Qualification                                                                                                    |                |   |
|                                                                                             | 👰 Skill Gap                                                        | Bachelor's Degree                                                                                                    |                |   |
|                                                                                             | $\frown$                                                           | 4. Course of Study                                                                                                    |                |   |
|                                                                                             |                                                                    | Generic programmes and qualifications not further defined                                                                                                    |                |   |
| B-12-03, Menara TechVista, Jalan Impact, Cyber 6<br>Putrajaya Wilayah Persekutuan Putrajaya |                                                                    | 5. Internship Position                                                                                                    |                |   |
|                                                                                             |                                                                    | Internship Position                                                                                                    |                |   |
|                                                                                             |                                                                    | Most Important Technical Skills                                                                                                    |                |   |
|                                                                                             |                                                                    | Application And Load Testing Software Aviation And Marine Communication Systems Graphics Or Photo Imaging Soft                                                                                                    | ware           |   |
|                                                                                             |                                                                    | 6. Does this intern have the technical skill as per required ?                                                                                                    |                | • |
|                                                                                             |                                                                    | Second Second Se |                |   |

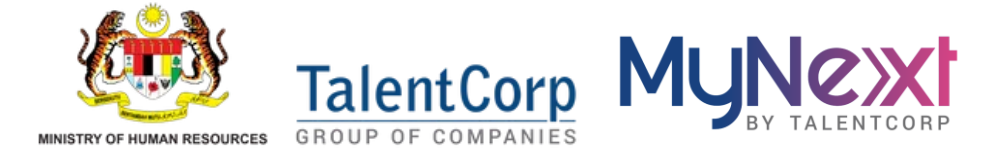

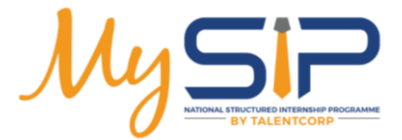

# **Company Survey Form**

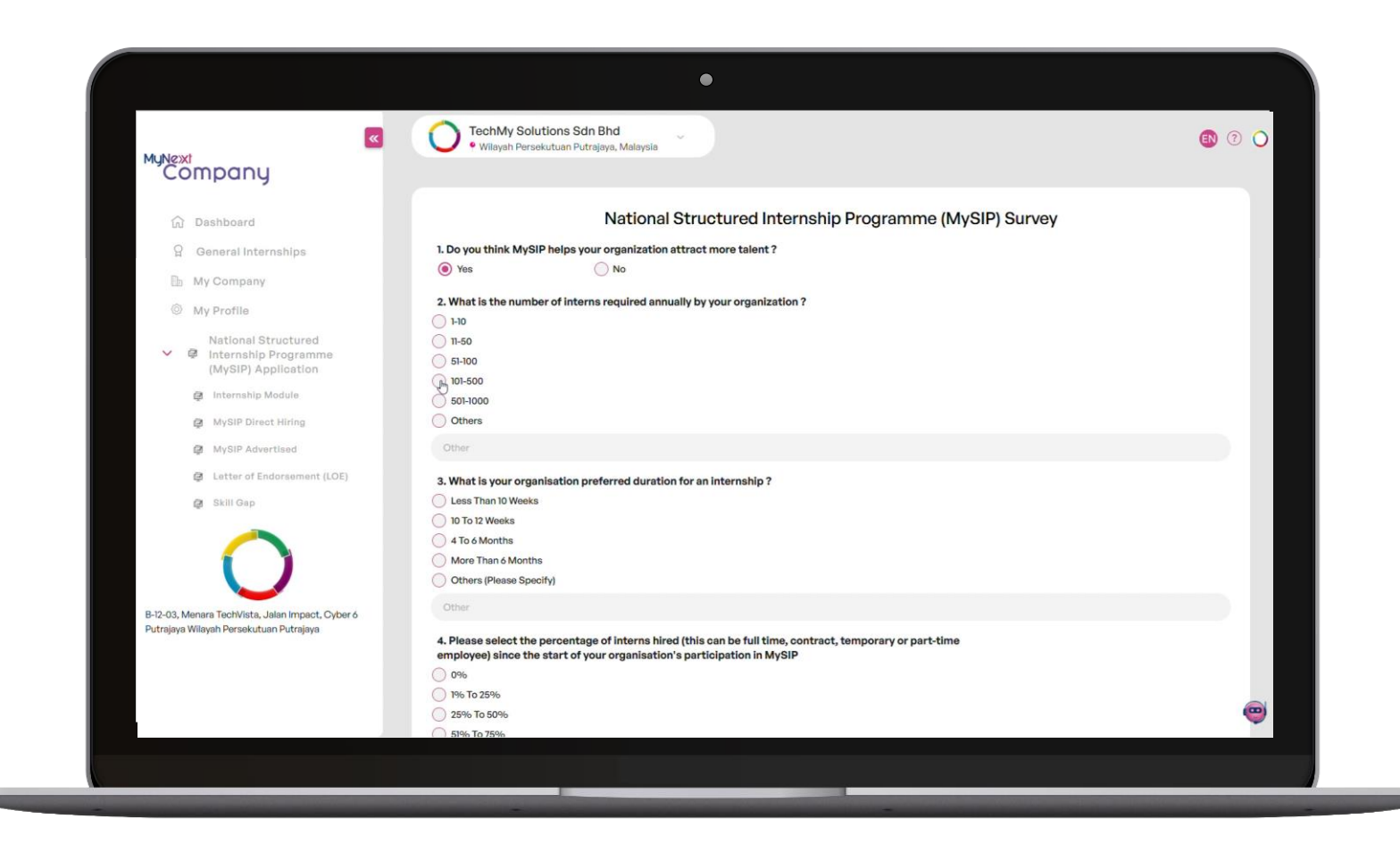

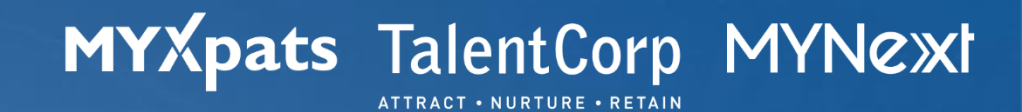

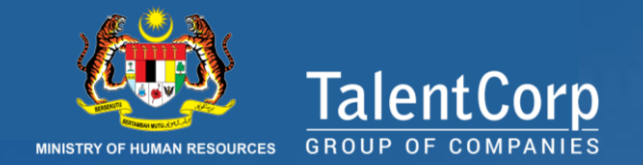

# THANK YOU

#### **GET IN TOUCH**

Talent Corporation Malaysia BerhadE-mailinfo@talentcorp.com.myWebsitewww.talentcorp.com.my

Malaysia Expatriate Services Centre Sdn Bhd201301004330E-mailhelpdesk@myxpats.com.myWebsitewww.myxpats.com.my

MYNext Sdn Bhd200901017217E-mailhello@mynext.myWebsitecompany.mynext.my

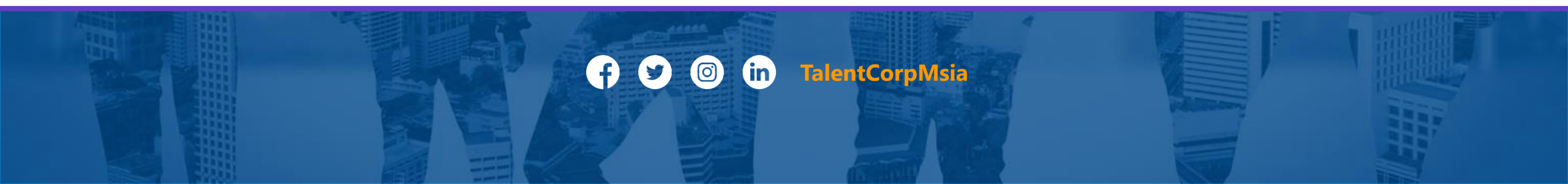